## Toujours là pour vous aider

Enregistrez votre produit et obtenez de l'assistance sur le site www.philips.com/support

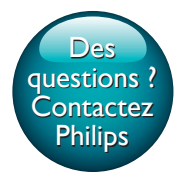

SPF4608 SPF4628

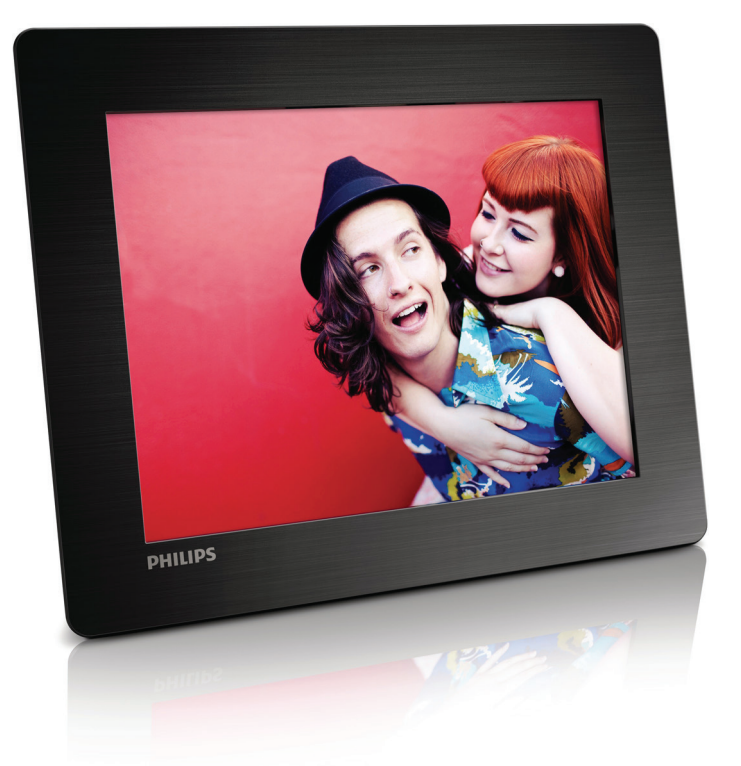

# Mode d'emploi

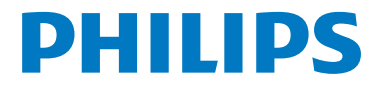

## Table des matières

| 1 | <b>Important</b><br>Sécurité<br>Avis<br>Déclaration relative aux substances<br>interdites | 2<br>2<br>2<br>3 |
|---|-------------------------------------------------------------------------------------------|------------------|
| 2 | Votre PhotoFrame                                                                          | 4                |
|   | Introduction                                                                              | 4                |
|   | Contenu de l'emballage<br>Présentation de votre Cadre Photo                               | 4<br>5           |
| 3 | Prise en main                                                                             | 7                |
|   | Montage du pied                                                                           | 7                |
|   | Alimentation                                                                              | 7                |
|   | Mise sous tension du Cadre Photo                                                          | /                |
|   | Iransfert de fichiers multimedias                                                         | 8                |
|   | Boutons les plus utiles du pavé                                                           | 7                |
|   | numérique                                                                                 | 10               |
| 4 | Lecture                                                                                   | 11               |
|   | Affichage des photos                                                                      | 11               |
| 5 | Navigation                                                                                | 13               |
|   | Navigation dans les albums et photos<br>Gestion des albums et des fichiers                | 13               |
|   | multimédias                                                                               | 13               |
| 6 | Horloge                                                                                   | 17               |
|   | Affichage de l'heure                                                                      | 17               |
|   | Menu horloge                                                                              | 17               |
| 7 | Message                                                                                   | 18               |
|   | Création d'un message                                                                     | 18               |
|   | Modification d'un message                                                                 | 19               |
|   | Affichage d'un message créé                                                               | 21               |

| 8  | Réglages                             | 22 |
|----|--------------------------------------|----|
|    | Sélection de la langue d'affichage   | 22 |
|    | Réglage de la luminosité             | 22 |
|    | Réglage de l'heure/de la date        | 22 |
|    | Réglage du programmateur SmartPower  | 23 |
|    | Veille prolongée du Cadre Photo      | 23 |
|    | Réglage de l'orientation automatique | 24 |
|    | Réglage de la tonalité du bouton     |    |
|    | marche/arrêt                         | 24 |
|    | Réglage du diaporama                 | 25 |
|    | Affichage des informations du Cadre  |    |
|    | Photo                                | 26 |
|    | Rétablissement de l'ensemble des     |    |
|    | paramètres par défaut                | 27 |
| 9  | Mise à niveau du PhotoFrame          | 28 |
| 10 | Informations sur le produit          | 29 |
| 11 | Foire aux questions                  | 30 |
| 12 | Glossaire                            | 31 |

## 1 Important

## Sécurité

- Évitez de toucher, pousser, frotter ou frapper l'écran avec un objet dur, vous risqueriez de l'abîmer définitivement.
- Débranchez le produit si vous ne l'utilisez pas pendant longtemps.
- Avant de nettoyer l'écran, éteignez l'appareil et débranchez le cordon d'alimentation. Utilisez uniquement un chiffon doux et humide. Évitez de nettoyer le produit avec de l'alcool, des produits chimiques ou des produits d'entretien ménager.
- Ne placez jamais le produit à proximité d'une flamme nue ou d'autres sources de chaleur, telle que la lumière directe du soleil.
- Conservez toujours le produit à l'abri de la pluie ou de l'eau. Ne placez jamais de récipients remplis de liquide (vases par exemple) à proximité du produit.
- Évitez de faire tomber le produit cela pourrait l'endommager.
- Veillez à installer ou utiliser des services ou logiciels provenant uniquement de sources de confiance et ne contenant aucun virus ou logiciels malveillants.
- Le produit a été conçu pour une utilisation en intérieur uniquement.
- Utilisez uniquement des alimentations indiquées dans le manuel d'utilisation.

## Avis

# ()

Ce produit est conforme aux spécifications d'interférence radio de la Communauté Européenne.

### Be responsible Respect copyrights

La réalisation de copies non autorisées de contenu protégé contre la copie, notamment de programmes informatiques, fichiers, diffusions et enregistrement sonores, peut représenter une violation de droits d'auteur et une infraction à la loi. Cet appareil ne doit en aucun cas être utilisé à de telles fins.

- Votre nouveau produit contient des matériaux qui peuvent être recyclés et réutilisés. Certaines sociétés spécialisées peuvent recycler votre produit de façon à augmenter la quantité de matériaux réutilisables et à réduire le volume de mise au rebut.
- Veuillez contacter votre revendeur local pour connaître les réglementations locales applicables à la mise au rebut de votre ancien appareil.
- (Pour les clients du Canada et des États-Unis) Veuillez respecter les réglementations locales, régionales et fédérales en matière de traitement des déchets.

Pour plus d'informations sur le recyclage, rendez-vous sur le site à l'adresse suivante : www.eia.org (Consumer Education Initiative).

## Informations de recyclage à l'attention des consommateurs

Philips a défini des objectifs réalisables d'un point de vue technique et économique afin d'optimiser les performances environnementales de ses produits, services et activités.

Dès les phases de planification, de conception et de production, Philips apporte un soin particulier à la capacité de recyclage de ses produits. Philips accorde une grande importance à la gestion des produits en fin de vie. En témoignage de cet engagement, Philips participe dans la mesure du possible à des initiatives de collecte et à des programmes de recyclage nationaux, de préférence en collaboration avec ses concurrents. Certains pays européens, tels que les Pays-Bas, la Belgique, la Norvège, la Suède ou le Danemark, ont d'ores et déjà mis en place un

système de recyclage. Aux États-Unis, Philips Consumer Lifestyle North America a contribué au financement du projet de recyclage des composants électroniques de l'Electronic Industries Alliance (EIA) ainsi qu'au financement d'initiatives gouvernementales concernant le recyclage des produits électroniques grand public en fin de vie. Par ailleurs, le Northeast Recycling Council (NERC), une organisation internationale à but non lucratif qui œuvre pour le développement du marché du recyclage, envisage de déployer son propre programme de recyclage. Dans la région Asie-Pacifique (Taïwan), les produits peuvent être collectés par l'Environment Protection Administration (EPA) conformément au processus de gestion du recyclage des produits informatiques (informations disponibles sur le site Web www. epa.gov.tw).

## Recyclage

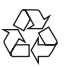

Votre produit a été conçu et fabriqué avec des matériaux et des composants de haute qualité pouvant être recyclés et réutilisés. La présence du symbole de poubelle barrée indique que le produit est conforme à la directive européenne 2002/96/CE :

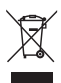

Ne jetez pas ce produit avec les ordures ménagères ordinaires. Renseignez-vous sur les dispositions en vigueur dans votre région concernant la collecte séparée des appareils électriques et électroniques. La mise au rebut citoyenne de votre ancien produit permet de protéger l'environnement et la santé.

# Déclaration relative aux substances interdites

Ce produit est conforme à la directive RoHs.

## 2 Votre PhotoFrame

Félicitations pour votre achat et bienvenue chez Philips ! Pour bénéficier de tous les avantages de l'assistance Philips, enregistrez votre produit à l'adresse www.philips.com/welcome.

## Introduction

Avec le Cadre Photo numérique de Philips, vous pouvez

- afficher des photos JPEG ;
- créer des messages-surprises.

## Contenu de l'emballage

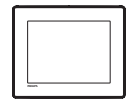

Cadre Photo numérique Philips

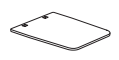

• Support

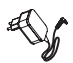

• Adaptateur secteur CA/CC

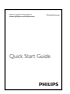

• Mode d'emploi

## Présentation de votre Cadre Photo

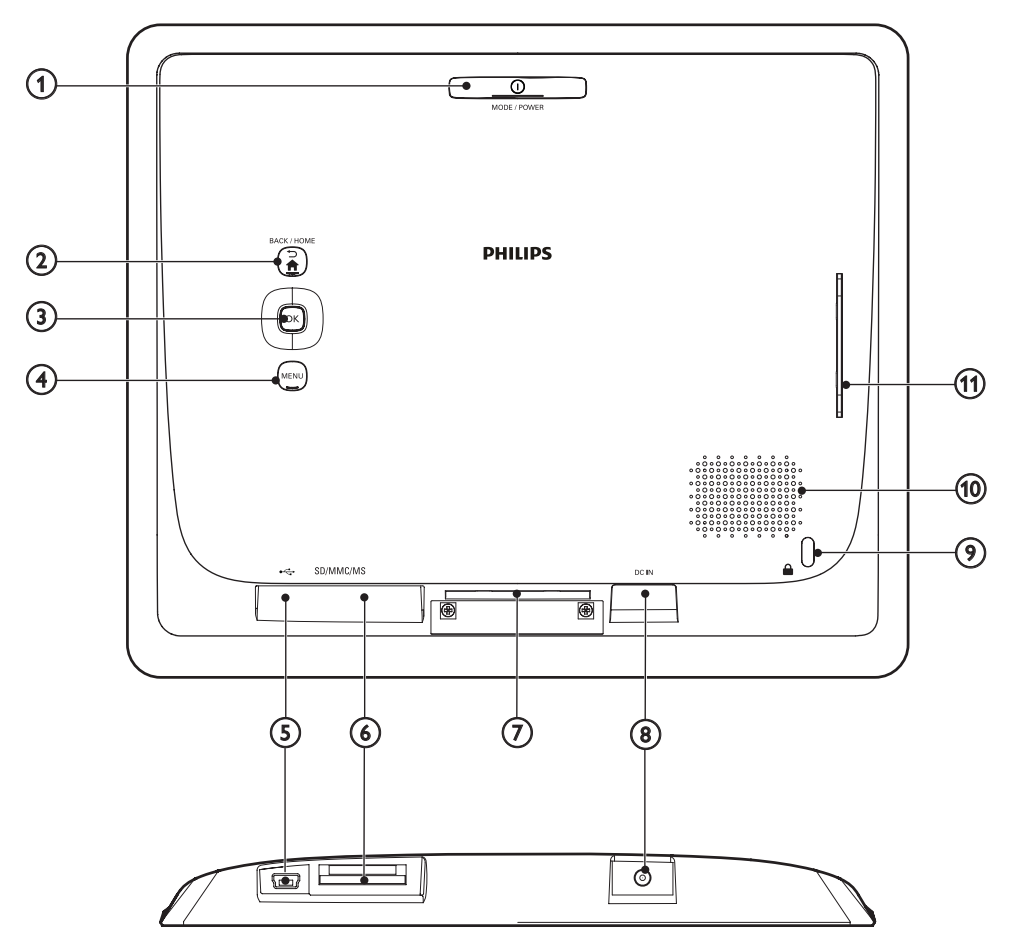

## ① じ MODE / POWER

- Appuyez sur ce bouton pour allumer le Cadre Photo.
- Maintenez ce bouton enfoncé pour éteindre le Cadre Photo.
- Appuyez sur ce bouton pour basculer d'un mode à l'autre : diaporama/ horloge/calendrier.

### 

• Appuyez sur ce bouton pour revenir à l'étape précédente.

• Maintenez ce bouton enfoncé pour accéder à l'écran d'accueil.

### ③ OK (bouton directionnel)

- Appuyez sur ce bouton pour confirmer une sélection.
- Appuyez sur ce bouton pour suspendre/reprendre la lecture.
- Déplacez le bouton directionnel vers le haut/le bas/la gauche/la droite pour sélectionner l'option située en haut/en bas/à droite/à gauche.

### (4) MENU

- Appuyez sur ce bouton pour accéder à/quitter un menu.
- (5) 🚓
  - Emplacement pour câble USB (vers PC)
- 6 SD/MMC/MS
  - Emplacement pour carte SD/MMC/MS
- (7) Orifice du pied
- 8 DC IN
  - Prise pour adaptateur secteur CA/CC
- (9) 🖻 verrouillage Kensington
- (10) Haut-parleur
- (1) Orifice du pied

## 3 Prise en main

Les instructions fournies dans ce chapitre doivent être suivies dans l'ordre énoncé. Si vous contactez le Service Consommateurs Philips, vous devrez fournir les numéros de modèle et de série de cet appareil. Les numéros de série et de modèle sont indiqués à l'arrière de l'appareil. Notez ces numéros ici : N° de modèle :\_\_\_\_\_

N° de série :

## Montage du pied

- 1 Placez le Cadre Photo sur une surface plane.
- 2 Insérez le pied fourni dans l'orifice prévu à cet effet sur le Cadre Photo.

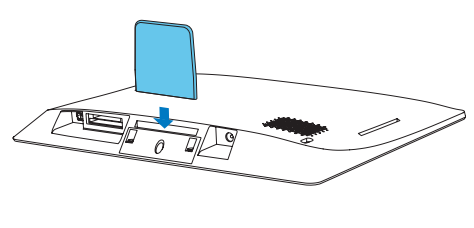

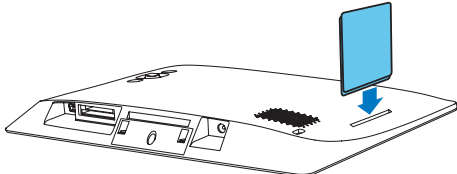

## Alimentation

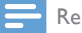

Remarque

 Lorsque vous installez le Cadre Photo, le cordon d'alimentation et la prise secteur doivent être parfaitement accessibles.

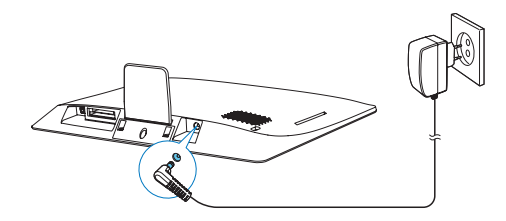

Branchez l'adaptateur secteur fourni sur :

- la prise DC IN du Cadre Photo
- la prise secteur
  - → Le Cadre Photo s'allume automatiquement après quelques secondes.

## Mise sous tension du Cadre Photo

Remarque

• Lorsque vous connectez le Cadre Photo à une source d'alimentation, il s'allume automatiquement.

Lorsque le Cadre Photo est connecté à une source d'alimentation mais éteint, maintenez le bouton d'enfoncé pour l'allumer.

La première fois que vous allumez le Cadre Photo :

 Vous êtes invité à choisir une langue d'affichage. Sélectionnez une langue, puis appuyez sur OK.

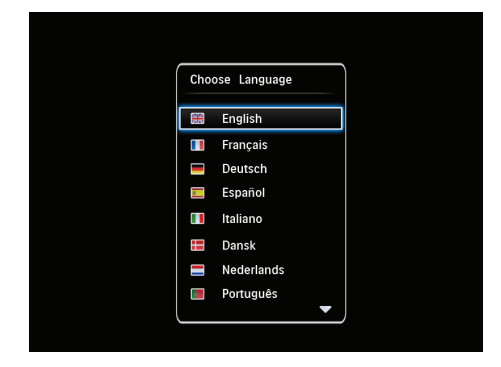

Vous êtes invité à régler l'heure et la date. Déplacez le bouton directionnel pour régler l'heure et la date, puis appuyez sur OK

| Time and Da | te              |  |
|-------------|-----------------|--|
| Set Time    | 08 : 00 AM      |  |
| Set Date    | 20 January 2010 |  |
|             |                 |  |
|             |                 |  |
|             |                 |  |
|             |                 |  |

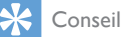

• Si le Cadre Photo est resté débranché pendant une longue période, vous devrez régler à nouveau l'heure et la date lors de la mise sous tension suivante.

## Arrêt du PhotoFrame

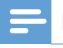

#### Remarque

- Vous ne pouvez éteindre le PhotoFrame qu'une fois toutes les copies et sauvegardes terminées.
- Pour éteindre le PhotoFrame, maintenez le bouton & enfoncé pendant environ deux secondes.

## Transfert de fichiers multimédias

### Transfert de photos depuis un périphérique de stockage

#### Attention

• Ne débranchez pas le périphérique de stockage du Cadre Photo pendant le transfert de fichiers multimédias.

Le Cadre Photo prend en charge la plupart des catégories de périphériques de stockage suivants :

- Secure Digital (SD)
- Secure Digital High Capacity (SDHC)
- Multimedia Card (MMC)
- Memory Stick (MS)
- 1 Insérez un périphérique de stockage dans le Cadre Photo.
  - → Un menu d'options s'affiche.

| tos        |                  |
|------------|------------------|
|            |                  |
| PhotoFrame |                  |
|            | Message          |
|            |                  |
|            | os<br>PhotoFrame |

[Visualiser des photos] : permet de lire un fichier multimédia sur le périphérique de stockage.

[Navigateur] : permet de parcourir les fichiers multimédia sur le périphérique de stockage.

[Copier vers PhotoFrame] : permet de démarrer le transfert.

- 2 Sélectionnez [Copier vers PhotoFrame], puis appuyez sur OK.
  - → Un message de confirmation apparaît.

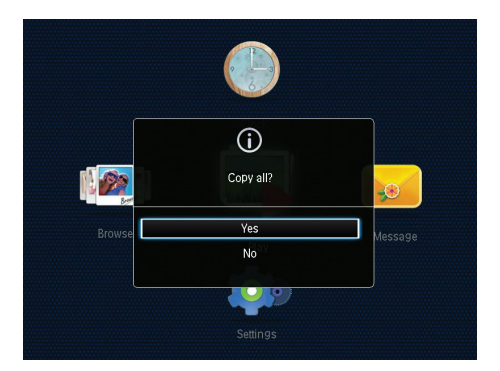

- 3 Sélectionnez [Oui], puis appuyez sur OK.
- Pour retirer un périphérique de stockage du Cadre Photo, tirez sur le périphérique.

## Transfert de photos depuis un ordinateur

#### Attention

- Ne débranchez pas le Cadre Photo de l'ordinateur pendant le transfert multimédia.
- Connectez un câble USB approprié à ce produit et à votre ordinateur.
  - Assurez-vous que le câble USB prend en charge le transfert de données.

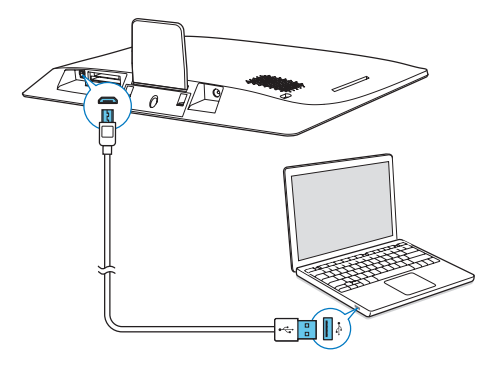

- → Vous pouvez effectuer un glisser-déplacer des fichiers multimédias de l'ordinateur vers un album du Cadre Photo.
- 2 Une fois le transfert terminé, débranchez le câble USB de l'ordinateur et du Cadre Photo.

### Conseil

- Vous pouvez transférer des fichiers multimédias du Cadre Photo vers un ordinateur.
- La vitesse de transfert varie en fonction de votre système d'exploitation et de la configuration logicielle de votre ordinateur.

## Menu de réglage rapide

Sur l'écran d'accueil, appuyez sur MENU.
 → Le menu de réglage rapide s'affiche.

| 5 |   |     |
|---|---|-----|
|   |   |     |
|   |   | 2   |
|   |   |     |
|   | S | 5 D |

- Sélectionnez une option, puis appuyez sur OK.
- 3 Suivez les instructions à l'écran pour régler la luminosité ou afficher l'état du Cadre Photo.
- Pour quitter le menu de réglage rapide, appuyez plusieurs fois sur MENU.

# Boutons les plus utiles du pavé numérique

| •                | Saisie en anglais                                                                      |
|------------------|----------------------------------------------------------------------------------------|
| ं                | Saisie dans les langues européennes                                                    |
|                  | prises en charge                                                                       |
| 拼音               | Saisie en chinois simplifié                                                            |
| Р <b>усск</b> ий | Saisie en russe                                                                        |
| \$#*/            | Basculer entre les symboles, la                                                        |
| ABC              | ponctuation, les lettres ou les chiffres                                               |
| aA               | Basculer entre majuscules et                                                           |
|                  | minuscules                                                                             |
|                  | Saisir un espace                                                                       |
| <b></b>          | Retourner à la ligne                                                                   |
| aA<br>└──┘<br>←┛ | Basculer entre majuscules et<br>minuscules<br>Saisir un espace<br>Retourner à la ligne |

## 4 Lecture

## Affichage des photos

#### Remarque

 Vous pouvez afficher des photos JPEG en mode diaporama sur le Cadre Photo.

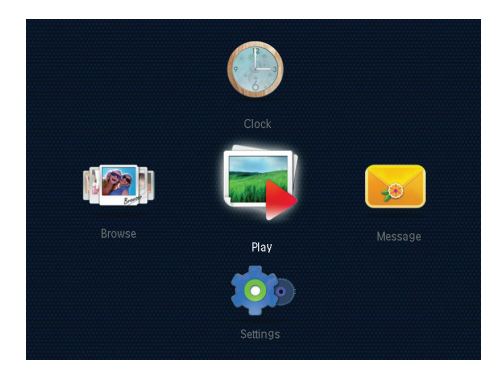

Sélectionnez [Lecture], puis appuyez sur OK.

- ➡ Les photos s'affichent en mode Diaporama.
- Pour sélectionner la photo suivante/ précédente, déplacez le bouton directionnel vers la gauche/droite.
- Pour suspendre le diaporama, appuyez sur **OK**.
- Pour reprendre le diaporama, appuyez de nouveau sur **OK**.

### Gestion de diaporamas et de photos

Vous pouvez gérer une photo ou modifier les paramètres du diaporama en procédant comme suit :

Appuyez sur le bouton MENU.
 → Un menu d'options s'affiche.

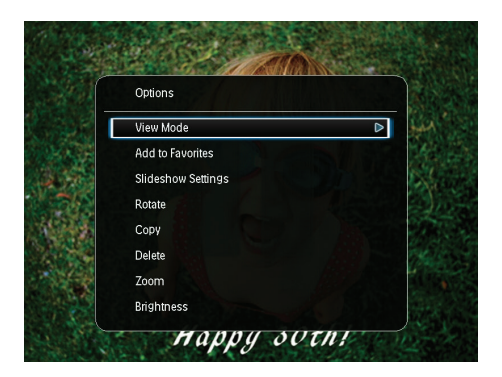

- 2 Sélectionnez une option, puis appuyez sur OK.
- [Mode d'affichage] : permet de sélectionner le mode d'affichage.
- [Ajouter aux favoris] : permet d'ajouter la photo à l'album [Favoris] dans le Cadre Photo.
- [Paramètres du diaporama]
  - [Intervalle] : permet de définir l'intervalle de temps entre des images consécutives.
  - [Lecture aléatoire] : permet de lire des photos dans l'ordre ou de façon aléatoire.
  - [Nuance de couleur] : permet de sélectionner un réglage de couleurs pour la photo.
  - **[Effet transition]** : permet de sélectionner un effet de transition.
  - [Couleur arrière-plan] : permet de sélectionner une couleur d'arrière-plan.
- [Faire pivoter] : permet de sélectionner une orientation pour faire pivoter la photo.
- [Copier] : permet de copier la photo dans un autre album.
- [Supprimer] : permet de supprimer la photo.
- **[Zoom]** : permet de zoomer et de recadrer la photo.
- [Luminosité] : permet de déplacer le bouton directionnel vers le haut/vers le bas pour régler la luminosité de l'affichage.

### Zoom et recadrage d'une photo

Lorsque le mode d'affichage sélectionné n'affiche qu'une seule photo à la fois, vous pouvez effectuer un zoom sur une photo, la recadrer et l'enregistrer en tant que nouvelle photo comme suit :

1 Dans le mode diaporama, appuyez sur MENU.

 $\mapsto$  Un menu d'options s'affiche.

2 Déplacez le bouton directionnel plusieurs fois vers le bas pour sélectionner [Zoom].

| ptions           |  |
|------------------|--|
| iew Mode         |  |
| dd to Favorites  |  |
| ideshow Settings |  |
| otate            |  |
| ору              |  |
| elete            |  |
| oom              |  |
| rightness        |  |

- 3 Appuyez sur OK plusieurs fois pour zoomer sur la photo (ou pour quitter le mode zoom).
- 4 Déplacez le bouton directionnel pour faire un panoramique.
- 5 Appuyez sur le bouton MENU.
- 6 Sélectionnez [Recadrer et enregistrer], puis appuyez sur OK.

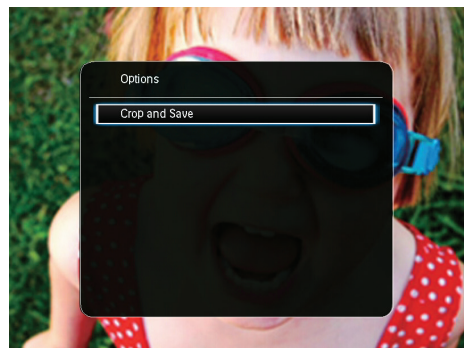

→ Un message de confirmation apparaît.

7 Sélectionnez [Oui], puis appuyez sur OK.

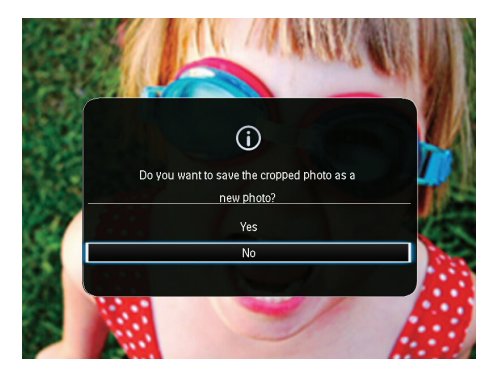

- Pour annuler l'opération, sélectionnez **[Non]**, puis appuyez sur **OK**.
- 8 Sélectionnez l'album ou le périphérique de stockage dans lequel vous souhaitez enregistrer la nouvelle photo, puis appuyez sur OK.
  - → Une fois la photo enregistrée, le mode diaporama du Cadre Photo est rétabli.

## 5 Navigation

# Navigation dans les albums et photos

Vous pouvez parcourir et gérer des albums et des fichiers multimédias en mode « vague » ou en mode album.

Mode « vague » :

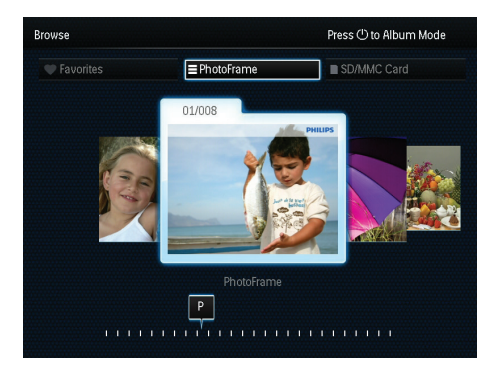

• Mode album :

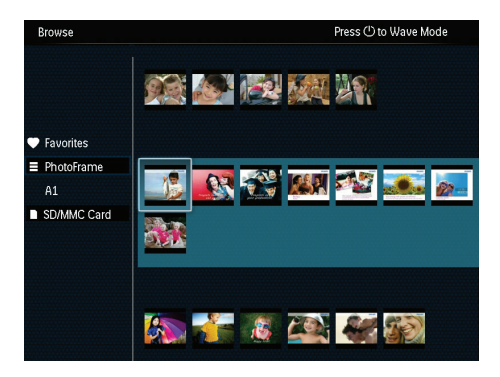

- 1 Dans l'écran d'accueil, sélectionnez [Navigateur], puis appuyez sur OK.
- 2 Appuyez sur & pour basculer entre le mode vague et le mode album.

- **3** Affichage de photos
  - Appuyez une fois sur **OK** : une photo s'affiche en mode pause.
  - Appuyez deux fois sur **OK** : le diaporama démarre.

# Gestion des albums et des fichiers multimédias

#### Cadre Photo

- 1 Sélectionnez [PhotoFrame].
- 2 Appuyez sur MENU.
  - → Un menu d'options s'affiche.

| Browse                                 | Press (") to W                                                | ave Mode |
|----------------------------------------|---------------------------------------------------------------|----------|
|                                        | Options                                                       |          |
|                                        | Add to Favorites                                              |          |
| Favorites  From Frame  A1  SD/MMC Card | Create New Album<br>Copy<br>Move<br>Delete<br>Multiple-select | si 🤊     |
|                                        |                                                               | 2        |

- 3 Sélectionnez une option, puis appuyez sur OK pour continuer.
  - [Ajouter aux favoris] : permet de copier toutes les photos de l'album [PhotoFrame] dans l'album [Favoris]
  - [Créer nouvel album] : permet de créer un album
  - [Copier] : permet de copier toutes les photos de l'album [PhotoFrame] dans un autre album
  - [Déplacer] : permet de déplacer toutes les photos de l'album [PhotoFrame] dans un autre album
  - [Supprimer] : permet de supprimer toutes les photos de l'album [PhotoFrame]
  - [Sélection multiple] : permet de sélectionner plusieurs photos à gérer

### Carte SD/MMC

- 1 Sélectionnez [Carte SD/MMC].
- 2 Appuyez sur MENU.
  - ➡ Un menu d'options s'affiche.
- Sélectionnez une option, puis appuyez sur OK pour continuer.
  - [Ajouter aux favoris] : permet de copier toutes les photos de la carte dans l'album [Favoris]
  - [Copier] : permet de copier toutes les photos de la carte dans un autre album
  - [Déplacer] : permet de déplacer toutes les photos de la carte dans un autre album
  - **[Supprimer]** : permet de supprimer toutes les photos de la carte

### Album

- 1 Sélectionnez un album sous [PhotoFrame].
- 2 Appuyez sur MENU.
  - ↦ Un menu d'options s'affiche.

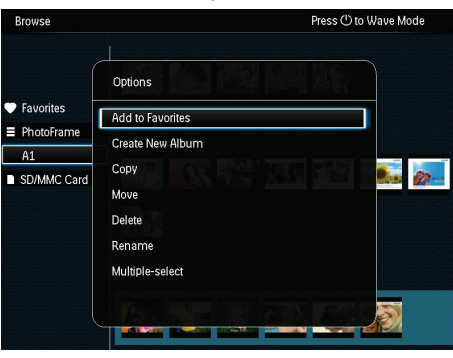

- 3 Sélectionnez une option, puis appuyez sur OK pour continuer.
  - [Ajouter aux favoris] : permet de copier toutes les photos de l'album dans l'album [Favoris]
  - [Créer nouvel album] : permet de créer un album
  - [Copier] : permet de copier toutes les photos de l'album dans un autre album
  - [Déplacer] : permet de déplacer toutes les photos de l'album dans un autre album

- [Supprimer] : permet de supprimer toutes les photos de l'album
- [Renommer] : permet de renommer l'album
- [Sélection multiple] : permet de sélectionner plusieurs photos à gérer

### Miniature

- 1 Sélectionnez une miniature en mode album.
- 2 Appuyez sur MENU.
  - → Un menu d'options s'affiche.

| Browse            | Press (1) to Wave M                                                                                            | ode |
|-------------------|----------------------------------------------------------------------------------------------------|-----|
|                   | Options BB BB BB BB BB BB                                                                                      |     |
| Favorites         | Add to Favorites                                                                                               |     |
| PhotoFrame        | Сору                                                                                                    |     |
| HI<br>SD/MMC Card | Move Caller and a second state of the second second second second second second second second second second se | 60  |
| SD/MINC Card      | Delete                                                                                                    |     |
|                   | Rotate                                                                                                    |     |
|                   | Color Tone                                                                                                    |     |
|                   | Multiple-select                                                                                                |     |
|                   |                                                                                                    |     |
|                   |                                                                                                    |     |

- 3 Sélectionnez une option, puis appuyez sur OK pour continuer.
  - [Ajouter aux favoris] : permet de copier la photo dans l'album [Favoris]
  - [Copier] : permet de copier la photo dans un autre album
  - [Déplacer] : permet de déplacer la photo dans un autre album ou une autre carte
  - [Supprimer] : permet de supprimer la photo de l'album
  - [Faire pivoter] : permet de faire pivoter la photo dans l'album
  - [Nuance de couleur] : permet de sélectionner un réglage de couleurs pour la photo
  - [Sélection multiple] : permet de sélectionner plusieurs photos à gérer

### Favoris

- 1 Sélectionnez [Favoris].
- 2 Appuyez sur MENU.
  - → Un menu d'options s'affiche.

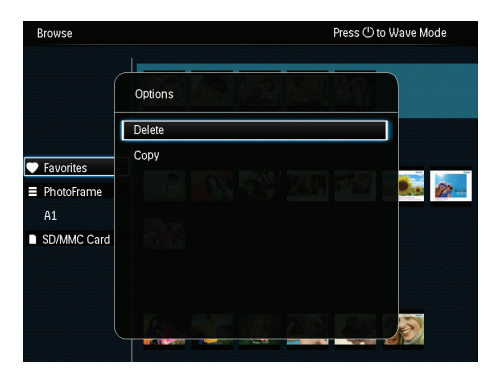

- 3 Sélectionnez une option, puis appuyez sur OK pour continuer.
  - [Copier] : permet de copier toutes les photos de l'album dans un autre album
  - [Supprimer] : permet de supprimer toutes les photos de l'album

## Ajout d'un fichier multimédia à l'album de favoris

Pour ajouter une photo ou toutes les photos d'un album dans l'album [Favoris] : Sélectionnez [Ajouter aux favoris], puis appuyez sur OK.

### Création d'un album

- 1 Sélectionnez [Créer nouvel album], puis appuyez sur OK.
- Pour saisir le nom (environ 24 caractères), sélectionnez un caractère alphanumérique, puis appuyez sur OK.
  - Pour basculer entre majuscules et minuscules, sélectionnez aA sur le clavier à l'écran, puis appuyez sur OK.
- 3 Une fois la saisie du nom terminée, sélectionnez ✓, puis appuyez sur OK.
- 4 Appuyez sur OK pour commencer l'enregistrement.

### Copie d'un fichier multimédia

- 1 Sélectionnez [Copier], puis appuyez sur OK.
- 2 Sélectionnez un album de destination, puis appuyez sur OK pour commencer la copie.

### Déplacement d'un fichier multimédia

- 1 Sélectionnez [Déplacer], puis appuyez sur OK.
- 2 Sélectionnez un album de destination, puis appuyez sur OK pour le déplacer.

### Suppression d'un fichier multimédia

- 1 Sélectionnez [Supprimer], puis appuyez sur OK.
  - ↦ Un message de confirmation apparaît.

## 2 Sélectionnez [Oui], puis appuyez sur OK pour lancer la suppression.

 Pour annuler l'opération, maintenez enfoncé → / ★ BACK / HOME.

### Modification du nom d'un album

- 1 Sélectionnez [Renommer], puis appuyez sur OK pour confirmer.
  - ↦ Un clavier apparaît.
- 2 Déplacez la touche de commande vers le bas deux fois pour obtenir le clavier.
- Pour saisir le nom (environ 24 caractères), sélectionnez un caractère alphanumérique, puis appuyez sur OK.
  - Pour basculer entre majuscules et minuscules, sélectionnez aA sur le clavier à l'écran, puis appuyez sur OK.
- 4 Une fois la saisie du nom terminée, sélectionnez ✓, puis appuyez sur OK.

## Sélection et gestion de plusieurs fichiers multimédias

- 1 Sélectionnez [Sélection multiple], puis appuyez sur OK.
- 2 Sélectionnez un fichier multimédia.
  - Pour sélectionner tous les fichiers multimédias de l'album, appuyez sur OK.
  - Pour sélectionner seulement quelques fichiers multimédias : déplacez le bouton directionnel et appuyez sur OK pour sélectionner un support. Recommencez cette étape pour en sélectionner d'autres.
  - Pour désélectionner un support, sélectionnez-le puis appuyez de nouveau sur **OK**.
- 3 Une fois la sélection terminée, appuyez sur MENU pour continuer.
  - $\mapsto$  Un menu d'options s'affiche.
- 4 Sélectionnez une option pour continuer.
  - [Ajouter aux favoris] : permet d'ajouter les photos sélectionnées à l'album [Favoris]
  - [Copier] : permet de copier les photos sélectionnées dans un autre album
  - [Déplacer] : permet de déplacer les photos sélectionnées dans un autre album
  - **[Supprimer]** : permet de supprimer les photos sélectionnées
  - [Faire pivoter] : permet de faire pivoter les photos sélectionnées
  - [Lire le diaporama] : permet de lire les photos sélectionnées en mode diaporama

### Rotation de photos

- 1 Sélectionnez [Faire pivoter], puis appuyez sur OK.
- 2 Sélectionnez un angle de rotation, puis appuyez sur OK.

## 6 Horloge

## Affichage de l'heure

Dans l'écran d'accueil, sélectionnez **[Horloge]**, puis appuyez sur **OK**.

 $\mapsto$  Une horloge/un calendrier s'affiche.

|        | Clock       |          |
|--------|-------------|----------|
|        |             | <b>S</b> |
| Browse |             |          |
|        | <b>10</b> 0 |          |
|        |             |          |

## Menu horloge

Lorsqu'une horloge/un calendrier s'affiche, appuyez sur **MENU** pour entrer dans le menu horloge.

| Options       |   |
|---------------|---|
| Select Clock  | Þ |
| Time and Date |   |
|               |   |
|               |   |
|               |   |
|               |   |
|               |   |

- [Sélectionner l'horloge] : permet de déplacer le bouton directionnel vers la gauche/la droite pour sélectionner une autre horloge ou un autre calendrier à afficher.
- [Heure et date] : permet de déplacer le bouton directionnel vers le haut/le bas/ la gauche/la droite pour régler l'heure/ la date ou pour sélectionner un format d'heure/de date. Pour plus de détails, voir « Paramètres » > « Réglage de l'heure/ de la date ».

## Sélection d'un style d'horloge/de calendrier

- Dans le menu horloge, sélectionnez [Sélectionner l'horloge], puis appuyez sur OK.
- 2 Déplacez le bouton directionnel vers la droite ou vers la gauche pour sélectionner un modèle d'horloge ou de calendrier, puis appuyez sur OK.
  - Pour revenir à l'écran d'accueil, maintenez enfoncé → / ♠ BACK / HOME.

## 7 Message

## Création d'un message

1 Dans l'écran d'accueil, sélectionnez [Message], puis appuyez sur OK.

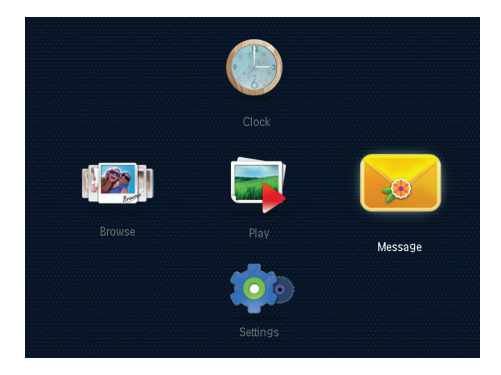

2 Sélectionnez [Ajouter un message à votre photo], puis appuyez sur OK.

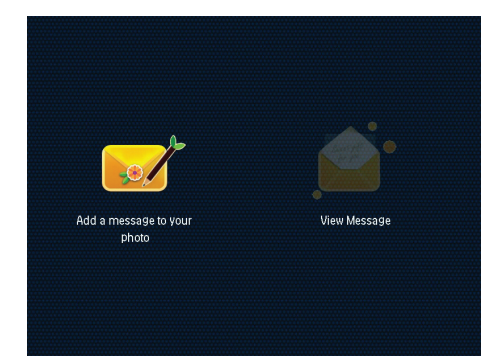

3 Déplacez le bouton directionnel vers la droite ou vers la gauche pour sélectionner un modèle de message, puis appuyez sur OK.

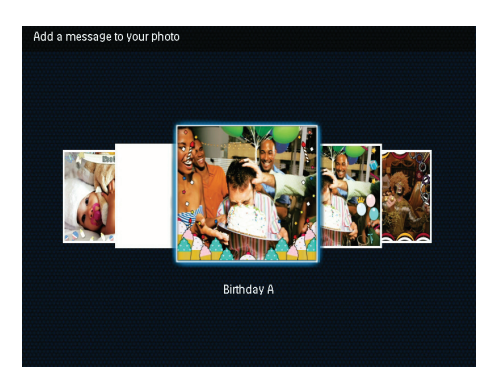

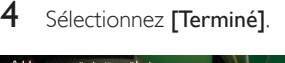

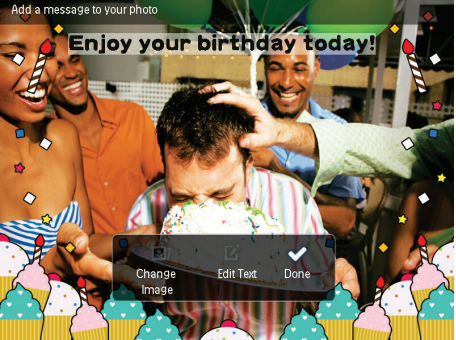

→ Vous êtes invité à programmer le message.

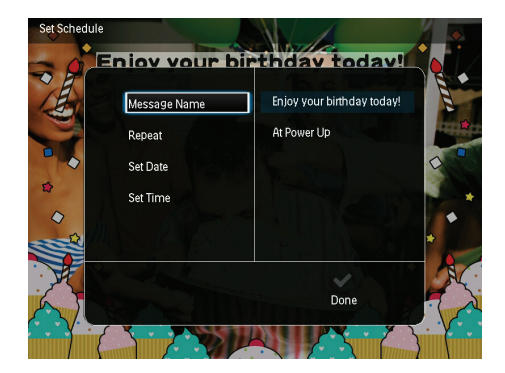

- 5 Programmer le message.
  - [Nom du message] : permet de saisir le nom du message. Pour plus de détails, voir « Saisie du nom d'un message ».

- [Répéter] : permet de sélectionner une fréquence de répétition
- [Définir date] : permet de régler la date ou le jour
- [Définir heure] : permet de régler l'heure
- 6 Une fois le message terminé, sélectionnez [Terminé], puis appuyez sur OK.

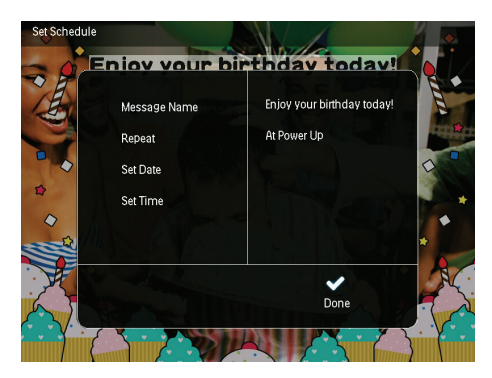

- Pour voir les messages disponibles, sélectionnez [Afficher le message].
- Pour revenir à l'écran d'accueil, maintenez enfoncé ∽ / ♠ BACK / HOME.

## Saisie du nom d'un message

- 1 Sélectionnez [Nom du message], puis appuyez sur OK.
- 2 Déplacez la touche de commande vers le bas deux fois pour obtenir le clavier.
- Pour saisir le nom (environ 24 caractères), sélectionnez un caractère alphanumérique, puis appuyez sur OK.
  - Pour basculer entre majuscules et minuscules, sélectionnez aA sur le clavier à l'écran, puis appuyez sur OK.
- 4 Une fois la saisie du nom terminée, sélectionnez ✓, puis appuyez sur OK.

## Modification d'un message

- 1 Dans l'écran d'accueil, sélectionnez [Message], puis appuyez sur OK.Déplacez le bouton directionnel pour sélectionner l'une des options suivantes pour modifier un message.
- 2 Sélectionnez [Ajouter un message à votre photo], puis appuyez sur OK.
- 3 Déplacez le bouton directionnel vers la droite ou vers la gauche pour sélectionner un modèle de message, puis appuyez sur OK.

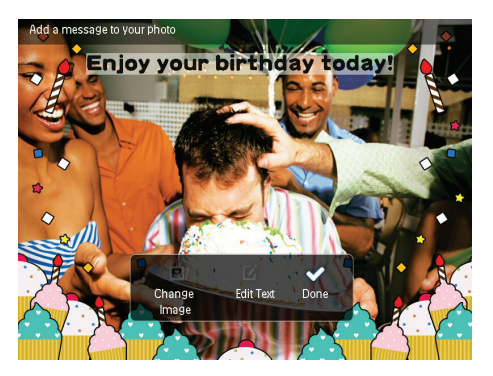

- [Modifier image] : permet de modifier la photo d'un message.
- [Modifier texte] : permet de modifier le texte d'un message.

### Pour modifier la photo d'un message :

- 1 Sélectionnez [Modifier image], puis appuyez sur OK.
- 2 Sélectionnez une photo disponible sur le Cadre Photo, puis appuyez sur OK.

Pour modifier le texte d'un message :

1 Sélectionnez [Modifier texte], puis appuyez sur OK.

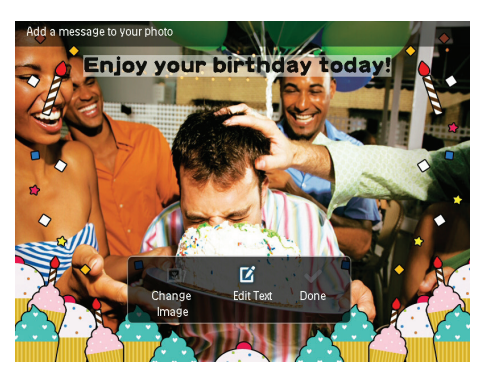

- 2 Sélectionnez un modèle prédéfini, puis appuyez sur OK.
  - → Le clavier s'affiche.
- 3 Déplacez le bouton directionnel vers le bas deux fois pour obtenir le clavier.
- 4 Pour saisir le texte, sélectionnez un caractère alphanumérique, puis appuyez sur OK.
  - Pour sélectionner une méthode de saisie, consultez la section « Connaître les icônes du clavier ».
  - Pour basculer entre majuscules et minuscules, sélectionnez aA sur le clavier à l'écran, puis appuyez sur OK.
- 5 Une fois le texte saisi, sélectionnez ✓, puis appuyez sur OK.

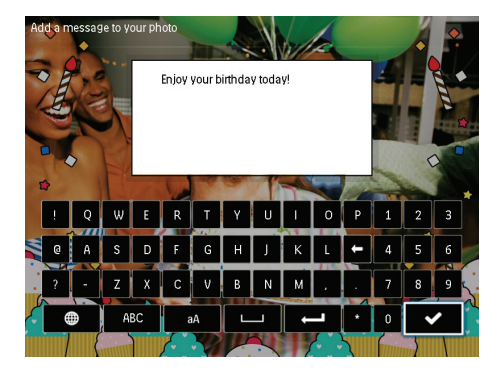

- 6 Déplacez le bouton directionnel vers le haut/le bas/la droite/la gauche pour placer le texte, puis appuyez sur OK.
- 7 Déplacez le bouton directionnel vers le haut/le bas/la droite/la gauche pour sélectionner la couleur ou la police du texte, puis appuyez sur OK.

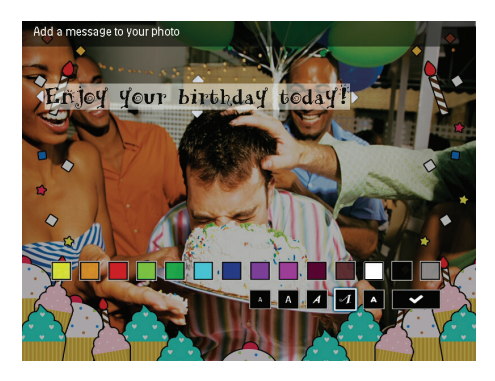

8 Déplacez le bouton directionnel vers ✓, et appuyez sur OK.

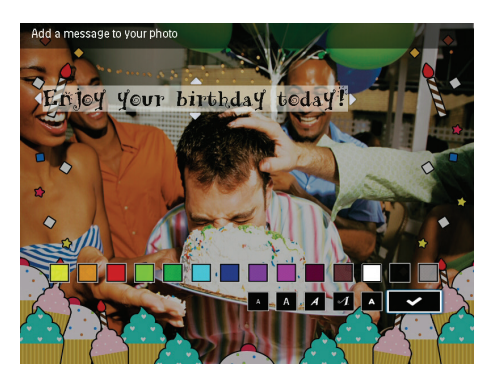

9 Sélectionnez [Terminé], puis appuyez sur OK.

## Affichage d'un message créé

1 Dans l'écran d'accueil, sélectionnez [Message], puis appuyez sur OK.

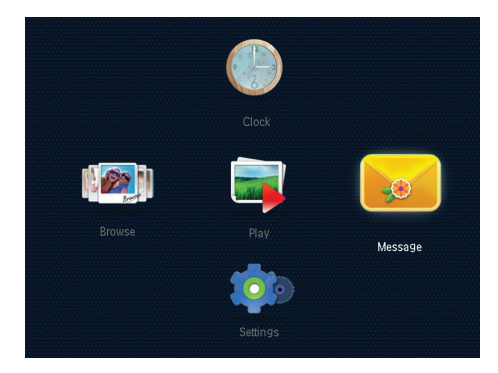

2 Sélectionnez [Afficher le message], puis appuyez sur OK.

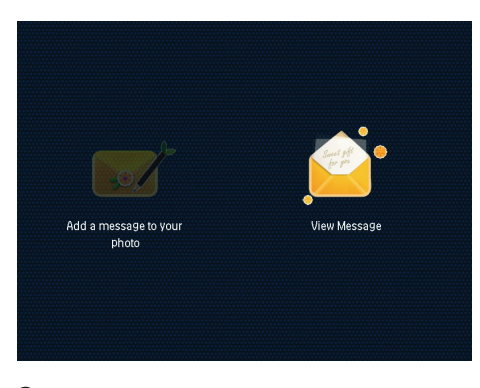

- 3 Sélectionnez un modèle de message, puis appuyez sur OK.
  - ➡ Un modèle de message s'affiche à l'écran.

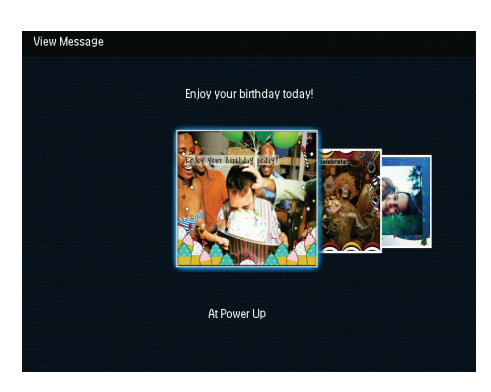

• Pour reprogrammer ou supprimer le message, appuyez sur **MENU**, puis sélectionnez une option pour continuer.

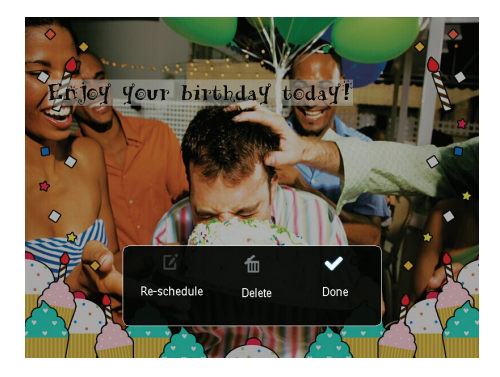

Pour revenir à l'écran de navigation du message, sélectionnez [Terminé], puis appuyez sur OK.

## 8 Réglages

# Sélection de la langue d'affichage

1 Dans l'écran d'accueil, sélectionnez [Paramètres], puis appuyez sur OK.

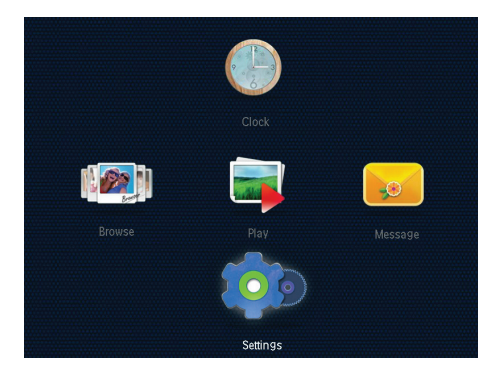

2 Sélectionnez [Langue], puis appuyez sur OK.

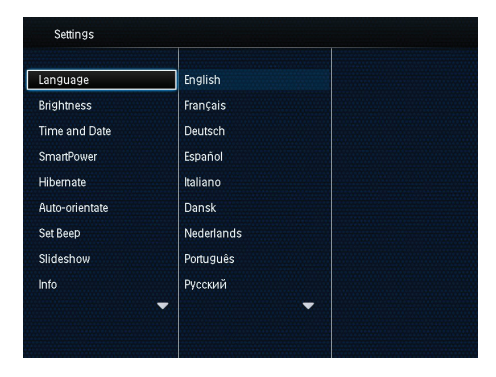

3 Sélectionnez une langue, puis appuyez sur OK.

## Réglage de la luminosité

Vous pouvez régler la luminosité du Cadre Photo pour obtenir un affichage optimal. Dans l'écran d'accueil, sélectionnez **[Paramètres]**, puis appuyez sur **OK**.

 Sélectionnez [Luminosité], puis appuyez sur OK.

| Settings       |               |
|----------------|---------------|
| Language       | <u>*5</u> ≻ − |
| Brightness     |               |
| Time and Date  |               |
| SmartPower     | =             |
| Hibernate      |               |
| Auto-orientate | =             |
| Set Beep       |               |
| Slideshow      |               |
| Info           |               |
|                |               |

2 Déplacez le bouton directionnel vers le haut/le bas pour régler la luminosité, puis appuyez sur OK.

## Réglage de l'heure/de la date

- 1 Dans l'écran d'accueil, sélectionnez [Paramètres], puis appuyez sur OK.
- 2 Sélectionnez [Heure et date], puis appuyez sur OK.

| Settings               | Settings           |  |  |
|------------------------|--------------------|--|--|
| Language<br>Brightness |                    |  |  |
| Time and Date          |                    |  |  |
| SmartPower             | Set Time           |  |  |
| Hibernate              | Set Date           |  |  |
| Auto-orientate         | Select Time Format |  |  |
| Set Beep               | Select Date Format |  |  |
| Slideshow              |                    |  |  |
| Info                   |                    |  |  |

- 3 Sélectionnez [Définir heure] / [Définir date], puis appuyez sur OK.
- 4 Déplacez le bouton directionnel vers le haut/le bas/la droite/la gauche pour régler les minutes/les heures/le jour/le mois/ l'année, puis appuyez sur OK.

### Réglage du format de la date/heure

- 1 Dans l'écran d'accueil, sélectionnez [Paramètres], puis appuyez sur OK.
- 2 Sélectionnez [Heure et date], puis appuyez sur OK.
- 3 Sélectionnez [Choisir format heure] / [Choisir format date], puis appuyez sur OK.
- 4 Sélectionnez un format, puis appuyez sur OK.

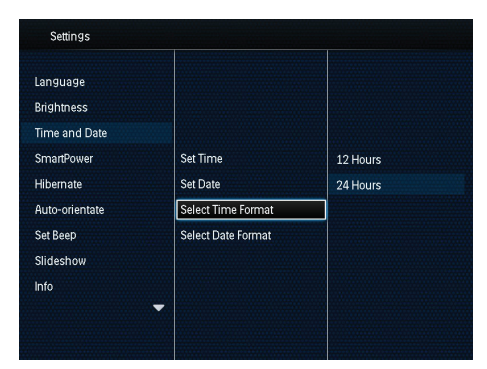

## Réglage du programmateur SmartPower

Avec le programmateur SmartPower, vous pouvez configurer l'heure de mise en marche et d'arrêt automatiques du Cadre Photo. Lorsque l'écran se désactive automatiquement, le Cadre Photo passe en mode veille.

#### Remarque

 Vérifiez que l'heure actuelle du Cadre Photo est correctement réglée.

- 1 Dans l'écran d'accueil, sélectionnez [Paramètres], puis appuyez sur OK.
- 2 Sélectionnez [SmartPower], puis appuyez sur OK.
- 3 Sélectionnez [Heure de début] / [Heure de fin], puis appuyez sur OK.
  - → Pour désactiver la fonction SmartPower, sélectionnez [Désactiver], puis appuyez sur OK.

| Settings                                |              |  |
|-----------------------------------------|--------------|--|
| Language<br>Brightness<br>Time and Date |              |  |
| SmartPower                              | Off          |  |
| Hibernate                               | Set On-Time  |  |
| Auto-orientate                          | Set Off-Time |  |
| Set Beep                                |              |  |
| Slideshow                               |              |  |
| Info                                    | •            |  |

4 Déplacez le bouton directionnel vers le haut/le bas/la droite/la gauche pour régler l'heure, puis appuyez sur OK.

#### Conseil

 Lorsque le Cadre Photo est en mode veille, appuyez sur ∅ pour réactiver le Cadre Photo.

## Veille prolongée du Cadre Photo

- 1 Dans l'écran d'accueil, sélectionnez [Paramètres], puis appuyez sur OK.
- 2 Sélectionnez [Veille prolongée], puis appuyez sur OK.
- Sélectionnez une option, puis appuyez sur OK.

| Settings       |            |  |
|----------------|------------|--|
| Language       | Never      |  |
| Brightness     | 15 Minutes |  |
| Time and Date  | 20 Minutes |  |
| SmartPower     | 25 Minutes |  |
| Hibernate      | 30 Minutes |  |
| Auto-orientate | 45 Minutes |  |
| Set Beep       | 1 Hour     |  |
| Slideshow      | 2 Hours    |  |
| Info           | 3 Hours    |  |

- → Une fois le délai défini écoulé, le Cadre Photo se met en veille prolongée.
- Pour désactiver la fonction de veille prolongée, sélectionnez [Jamais], puis appuyez sur OK.

| Settings       |            |   |
|----------------|------------|---|
| Language       | Never      |   |
| Brightness     | 15 Minutes |   |
| Time and Date  | 20 Minutes |   |
| SmartPower     | 25 Minutes |   |
| Hibernate      | 30 Minutes |   |
| Auto-orientate | 45 Minutes |   |
| Set Beep       | 1 Hour     |   |
| Slideshow      | 2 Hours    |   |
| Info           | → 3 Hours  | - |
|                |            |   |
|                |            |   |

• Pour réactiver le Cadre Photo, appuyez sur ů.

# Réglage de l'orientation automatique

Avec la fonction d'orientation automatique, vous pouvez afficher des photos dans le bon sens selon l'orientation horizontale/verticale du Cadre Photo.

- 1 Dans l'écran d'accueil, sélectionnez [Paramètres], puis appuyez sur OK.
- 2 Sélectionnez [Orientation automatique], puis appuyez sur OK.

3 Sélectionnez [Activer], puis appuyez sur OK.

| Language       |     |  |
|----------------|-----|--|
| Brightness     |     |  |
| Time and Date  |     |  |
| SmartPower     | On  |  |
| Hibernate      | Off |  |
| Auto-orientate |     |  |
| Set Beep       |     |  |
| Slideshow      |     |  |
| Info           |     |  |

 Pour désactiver la fonction d'orientation automatique, sélectionnez [Désactiver], puis appuyez sur OK.

# Réglage de la tonalité du bouton marche/arrêt

- 1 Dans l'écran d'accueil, sélectionnez [Paramètres], puis appuyez sur OK.
- 2 Sélectionnez [Régler signal sonore], puis appuyez sur OK.
- 3 Pour activer la tonalité des touches, sélectionnez [Activer], puis appuyez sur OK.

| Settings       |     |  |  |
|----------------|-----|--|--|
| Language       |     |  |  |
| Brightness     |     |  |  |
| Time and Date  |     |  |  |
| SmartPower     | On  |  |  |
| Hibernate      | Off |  |  |
| Auto-orientate |     |  |  |
| Set Beep       |     |  |  |
| Slideshow      |     |  |  |
| Info           |     |  |  |
|                | -   |  |  |
|                |     |  |  |

 Pour désactiver la tonalité des touches, sélectionnez [Désactiver], puis appuyez sur OK.

## Réglage du diaporama

## Sélection des intervalles de lecture du diaporama

- 1 Dans l'écran d'accueil, sélectionnez [Paramètres], puis appuyez sur OK.
- 2 Sélectionnez [Diaporama], puis appuyez sur OK.
- 3 Sélectionnez [Intervalle], puis appuyez sur OK.

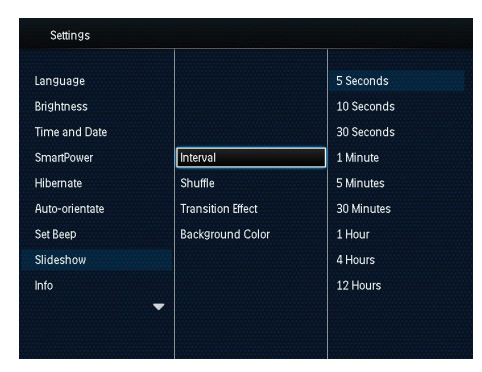

4 Sélectionnez un intervalle de lecture du diaporama, puis appuyez sur OK.

## Sélection d'une séquence de diaporama

- 1 Dans l'écran d'accueil, sélectionnez [Paramètres], puis appuyez sur OK.
- 2 Sélectionnez [Diaporama], puis appuyez sur OK.
- 3 Sélectionnez [Lecture aléatoire], puis appuyez sur OK.
- 4 Pour afficher le diaporama de façon aléatoire, sélectionnez [Activer], puis appuyez sur OK.
  - Pour afficher le diaporama dans l'ordre, sélectionnez [Désactiver], puis appuyez sur OK.

## Sélection du mode d'affichage du diaporama

- 1 Dans l'écran d'accueil, sélectionnez [Paramètres], puis appuyez sur OK.
- 2 Sélectionnez [Diaporama], puis appuyez sur OK.
- 3 Sélectionnez [Mode d'affichage], puis appuyez sur OK.
- 4 Sélectionnez un mode d'affichage pour le diaporama, puis appuyez sur OK.

### Sélection d'un effet de transition

- 1 Dans l'écran d'accueil, sélectionnez [Paramètres], puis appuyez sur OK.
- 2 Sélectionnez [Diaporama], puis appuyez sur OK.
- 3 Sélectionnez [Effet transition], puis appuyez sur OK.

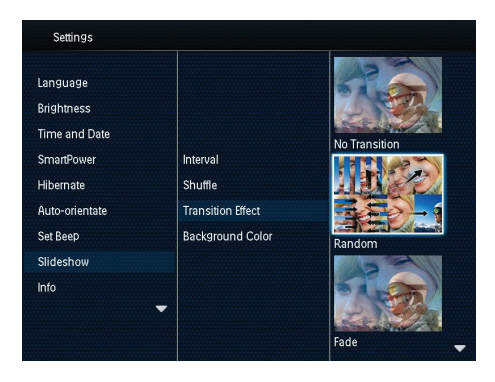

4 Sélectionnez un effet de transition, puis appuyez sur OK.

## Sélection d'une couleur d'arrière-plan

Vous pouvez sélectionner la couleur de bordure de l'arrière-plan pour les photos plus petites que l'écran du Cadre Photo.

1 Dans l'écran d'accueil, sélectionnez [Paramètres], puis appuyez sur OK.

- 2 Sélectionnez [Diaporama], puis appuyez sur OK.
- 3 Sélectionnez [Couleur arrière-plan], puis appuyez sur OK.
- 4 Sélectionnez [RadiantColor] / une couleur d'arrière plan/ [Ajustement auto], puis appuyez sur OK.

| Settings       |                   |                |  |  |
|----------------|-------------------|----------------|--|--|
| Language       |                   |                |  |  |
| Brightness     |                   |                |  |  |
| Time and Date  |                   |                |  |  |
| SmartPower     | Interval          | RadiantColor   |  |  |
| Hibernate      | Shuffle           | RadiantColor 2 |  |  |
| Auto-orientate | Transition Effect | Original Black |  |  |
| Set Beep       | Background Color  | Original Grey  |  |  |
| Slideshow      |                   | Original White |  |  |
| Info           |                   | Auto-fit       |  |  |
|                | -                 |                |  |  |
|                |                   |                |  |  |
|                |                   |                |  |  |

Si vous sélectionnez [RadiantColor], le Cadre Photo prolonge la couleur sur les bordures d'une photo plus petite que le plein écran de façon à remplir l'écran sans barres noires ni déformation du format d'image.

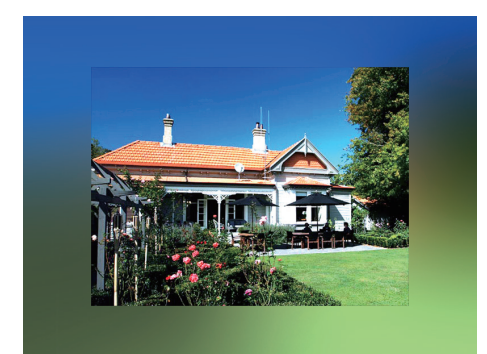

 Si vous sélectionnez une couleur d'arrière-plan, le Cadre Photo affiche une photo avec une couleur d'arrièreplan.

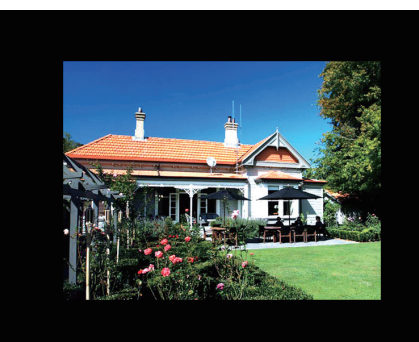

➡ Si vous sélectionnez [Ajustement auto], le Cadre Photo agrandit la photo de façon à remplir l'écran (avec une déformation de l'image).

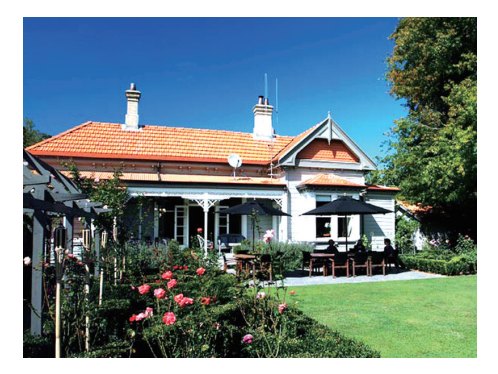

# Affichage des informations du Cadre Photo

Vous trouverez le nom du modèle, la version du micrologiciel du Cadre Photo et l'état de la mémoire du Cadre Photo et des autres périphériques de stockage disponibles sur le Cadre Photo.

- 1 Dans l'écran d'accueil, sélectionnez [Paramètres], puis appuyez sur OK.
- 2 Sélectionnez [Info].
  - → Les informations relatives au Cadre Photo s'affichent sur l'écran.

| Settings                                                                                                    |                                                                                                    |
|----------------------------------------------------------------------------------------------------|----------------------------------------------------------------------------------------------------|
| Language<br>Brightness<br>Time and Date<br>SmarPower<br>Hibernate<br>Auto-orientate<br>Set Beep<br>Sildeshow | PhotoFrame SPF4608/SFF4628<br>Software version:1.04H<br>Type:<br>Internal memory<br>SD/MMC Card<br>1770:50MB.1882:30MB<br>Used:<br>Used:<br>Used:<br>239MB.141.37MB |
| Info                                                                                                    |                                                                                                    |
|                                                                                                    |                                                                                                    |

# Rétablissement de l'ensemble des paramètres par défaut

- 1 Dans l'écran d'accueil, sélectionnez [Paramètres], puis appuyez sur OK.
- 2 Sélectionnez [Paramètres par défaut], puis appuyez sur OK.

| Settings                                                                                          |           |  |
|---------------------------------------------------------------------------------------------------|-----------|--|
| Brightness<br>Time and Date<br>SmartPower<br>Hibernate<br>Auto-orientate<br>Set Beep<br>Slideshow | No<br>Yes |  |
| Info<br>Default Settings                                                                          |           |  |

3 Sélectionnez [Oui], puis appuyez sur OK.
 → Un message de confirmation apparaît.

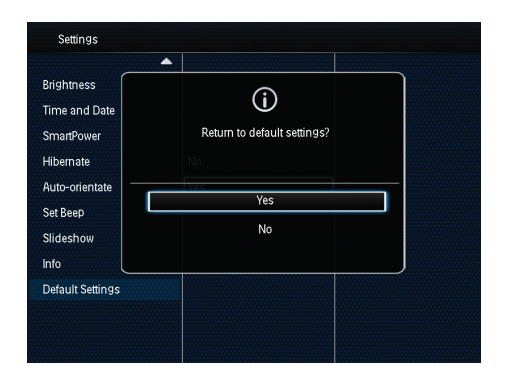

- 4 Sélectionnez [Oui], puis appuyez sur OK.
  - ➡ Tous les paramètres du Cadre Photo sont les paramètres par défaut.
- Pour annuler l'opération, sélectionnez [Non] dans le message, puis appuyez sur OK.

## 9 Mise à niveau du PhotoFrame

#### Attention

• N'éteignez pas le PhotoFrame pendant la mise à niveau logicielle.

Vous pouvez télécharger les dernières mises à jour logicielles à partir du site www. philips.com/support afin de mettre à jour votre PhotoFrame. Les versions logicielles précédentes ne sont pas disponibles en ligne.

- 1 Visitez le site www.philips.com/support.
- 2 Recherchez votre PhotoFrame et rendezvous à la section Logiciels et pilotes.
- 3 Téléchargez la dernière version du logiciel directement dans le répertoire racine d'une carte SD.
- 4 Insérez la carte SD dans le PhotoFrame.
- 5 Mise sous tension du PhotoFrame
  - ➡ Un message de confirmation s'affiche à l'écran.
- 6 Sélectionnez [Oui], puis appuyez sur OK pour confirmer.
  - → Une fois la mise à niveau terminée, le PhotoFrame redémarre.

## 10 Informations sur le produit

#### Remarque

• Les informations sur le produit sont sujettes à modifications sans notification préalable.

#### Image/affichage

- Angle de vue : avec un rapport de contraste > 10, 140° (H)/120° (V)
- Autonomie avec une luminosité de 50 % : 20 000 h
- Format d'image : 4:3
- Résolution d'écran : 800 × 600
- Luminosité (type) : 160 cd/m<sup>2</sup>
- Rapport de contraste (type) : 400:1
- Formats photo pris en charge :
  - Photos au format JPEG (résolution maximale : 8 000 × 8 000 pixels)
  - Photos au format JPEG progressif (résolution maximale : 1 024 × 768 pixels)

#### Supports de stockage

- Capacité de la mémoire interne : 2 Go
  - Types de cartes mémoire :
    - Secure Digital (SD)
    - Secure Digital High Capacity (SDHC)
    - Multimedia Card (MMC)
    - Memory Stick (MS)

#### Connectivité

• Port USB : USB 2.0 esclave

#### Dimensions et poids

- Dimensions de l'appareil sans support (I × H × P) : 211,6 × 171,3 × 21,4 mm
- Dimensions de l'appareil avec support (I × H × P) : 211,6 × 171,3 × 58 mm
- Poids avec support : 0,418 kg

#### Plage de températures

- Fonctionnement : 0 °C 40 °C
- Stockage : -20 °C 70 °C

#### Alimentation

- Mode d'alimentation pris en charge : alimentation CA
- Niveau d'efficacité :V
- Consommation moyenne (en marche) : 4 W
- Adaptateur secteur :
  - Référence du modèle : ASUC12x-050100 (x = E, B, C, I)
  - Entrée : CA 100-240 V ~ 50-60 Hz 0,3 A
  - Sortie : CC 5 V == 1 A

| Adaptateur     | Région                            |
|----------------|-----------------------------------|
| ASUC12E-050100 | Europe, Russie et<br>Singapour    |
| ASUC12B-050100 | Royaume-Uni et Hong<br>Kong       |
| ASUC12C-050100 | Australie et Nouvelle-<br>Zélande |
| ASUC12I-050100 | Chine                             |

#### Accessoires

- Adaptateur CA/CC
- Mode d'emploi

## 11 Foire aux questions

#### L'écran LCD est-il tactile ?

L'écran LCD n'est pas tactile. Utilisez les boutons à l'arrière de l'écran pour contrôler le PhotoFrame.

## Est-il possible d'utiliser le PhotoFrame pour supprimer des photos d'une carte mémoire ?

Oui, il prend en charge les opérations de suppression de photos sur des périphériques externes tels que les cartes mémoire. Veillez à activer la fonction de suppression sur une carte mémoire disponible sur le PhotoFrame.

## Pourquoi mon PhotoFrame n'affiche-t-il pas certaines de mes photos ?

- Le PhotoFrame prend uniquement en charge les photos aux formats JPEG (résolution maximale : 8 000 × 8 000 pixels) et JPEG progressif (jusqu'à 1 024 × 768 pixels).
- Vérifiez que ces photos ne sont pas endommagées.

#### Pourquoi le PhotoFrame ne s'arrête-t-il pas automatiquement lorsque je règle cette option ?

Vérifiez que vous avez correctement défini l'heure, l'heure d'arrêt automatique et l'heure de mise en marche automatique. Le PhotoFrame désactive automatiquement son écran à l'heure exacte d'arrêt. Si l'heure est déjà passée pour le jour du paramétrage, il s'arrêtera automatiquement à l'heure spécifiée le jour suivant.

#### Puis-je augmenter la taille de la mémoire afin de stocker plus de photos sur le PhotoFrame ?

Non. La mémoire interne du PhotoFrame est fixe : elle ne peut pas être étendue. Cependant, vous pouvez passer d'une photo à l'autre en utilisant différents périphériques de stockage sur le PhotoFrame.

## 12 Glossaire

## С

### Carte MMC

Carte MultiMedia. Carte mémoire flash permettant le stockage de données sur les téléphones cellulaires, PDA et autres terminaux de poche. La carte utilise la mémoire flash pour des applications de lecture/écriture ou des puces ROM (ROM-MMC) contenant des informations statiques. Les puces ROM sont largement utilisées pour intégrer de nouvelles applications au PDA Palm.

### Carte SD

Carte mémoire Secure Digital. Carte mémoire flash permettant le stockage de données sur les appareils photo numériques, téléphones cellulaires et PDA. Les cartes SD ont le même format que les cartes MultiMediaCard (MMC), soit 32 × 24 mm, elles sont par contre plus épaisses (2,1 mm contre 1,4 mm). Les lecteurs de cartes SD acceptent les deux formats. La capacité de ces cartes peut atteindre 4 Go.

## F

### Format d'image

Le format d'image correspond au rapport entre la longueur et la hauteur des écrans de télévision. Le rapport d'un téléviseur standard est de 4:3, tandis que celui d'un téléviseur haute définition ou à écran large est de 16:9. Le format Letterbox vous permet de bénéficier d'une image à la perspective plus large que sur un écran standard 4:3.

## J

### JPEG

Format d'image numérique très répandu. Système de compression de données pour les images fixes, proposé par la société Joint Photographic Expert Group, et qui permet de compresser les images à un taux très élevé tout en conservant une excellente qualité d'image. Les fichiers portent l'extension '.jpg' ou '.jpeg'.

## Μ

#### Memory Stick

Memory Stick. Carte mémoire flash permettant le stockage numérique sur les appareils photo, caméscopes et autres appareils de poche.

#### Miniature

Une miniature est une version d'une image dont la taille est réduite, utilisée pour faciliter l'identification de l'image. Les miniatures jouent le même rôle qu'un index pour du texte.

### Motion JPEG

Motion JPEG (M-JPEG) est un nom informel désignant les formats multimédias dans lesquels chaque image vidéo ou champ entrelacé d'une séquence vidéo numérique est compressé(e) séparément sous forme d'image JPEG. Ce terme est souvent utilisé pour les appareils portables tels que les appareils photo numériques.

## ۷

### Verrou Kensington

L'encoche de sécurité Kensington (également appelée encoche K-ou verrou Kensington) fait partie d'un dispositif antivol. Il s'agit d'un petit orifice à renfort métallique installé sur la plupart des appareils électroniques et informatiques de petites dimensions ou portables ; et particulièrement sur les appareils légers ou coûteux (ordinateurs portables, moniteurs d'ordinateurs, consoles de jeux et vidéo-projecteurs). Il permet l'installation d'un système de verrouillage constitué d'un cadenas et d'un câble généralement fabriqués par Kensington.

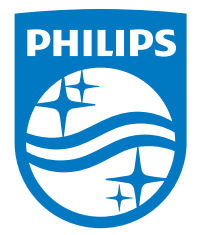

Specifications are subject to change without notice.

2016 © Gibson Innovations Limited. All rights reserved.

This product has been manufactured by, and is sold under the responsibility of Gibson Innovations Ltd., and Gibson Innovations Ltd. is the warrantor in relation to this product.

Philips and the Philips Shield Emblem are registered trademarks of Koninklijke Philips N.V. and are used under license from Koninklijke Philips N.V.

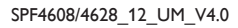

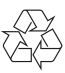